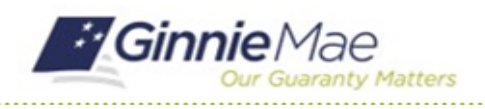

## **Attend the Entrance Conference**

GMC C&M MODULE QUICK REFERENCE CARD

This Quick Reference Card provides an overview of the steps and instructions to attend the virtual Entrance Conference as an Authorized Signer, Review Liaison, and Basic User.

## **NAVIGATING TO GMC C&M**

- 1. Navigate to MyGinnieMae (https://my.ginniemae.gov).
- 2. Login with your credentials.

 Select Ginnie Mae Central under the Applications section on the My Tools dropdown.

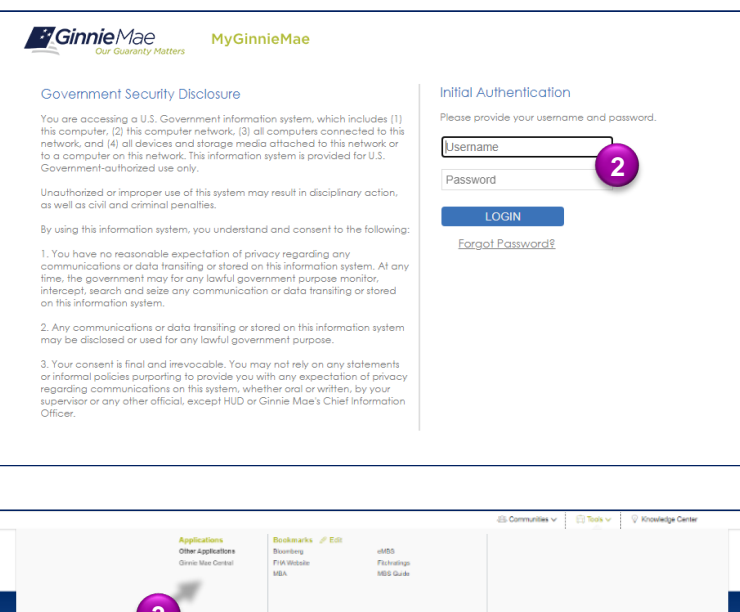

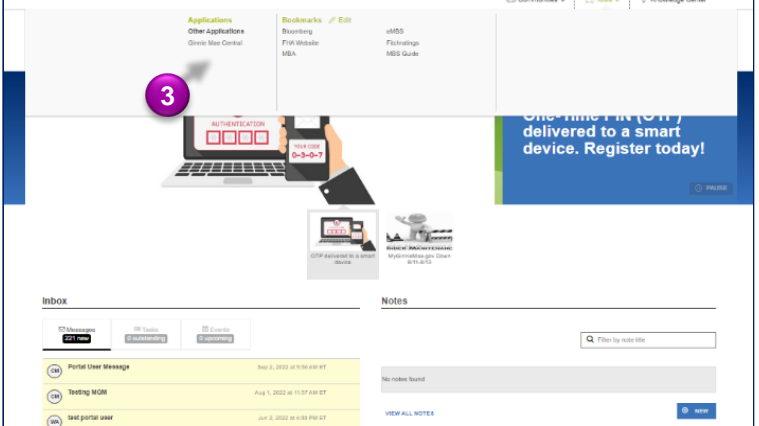

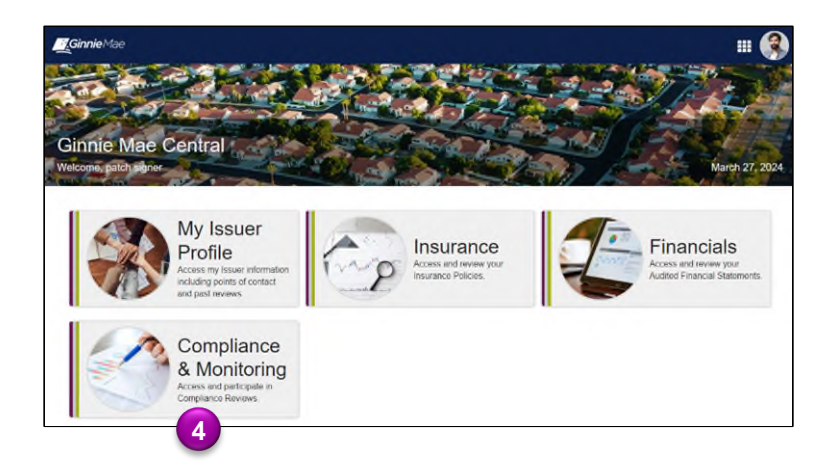

4. Select the C&M module.

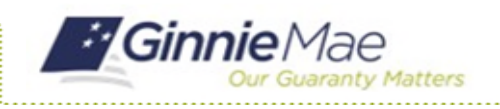

## **Attend the Entrance Conference**

GMC C&M MODULE QUICK REFERENCE CARD

## ATTEND ENTRANCE CONFERENCE

1. Select the **Review Banner or the Review ID link** to access the Review Record.

| Compliance Review 72                     | Goombis Palace           | 9                                           |                         |            |            |                                             |                | In R |  |
|------------------------------------------|--------------------------|---------------------------------------------|-------------------------|------------|------------|---------------------------------------------|----------------|------|--|
| SCHEDULED START DATE<br>9/8/2023         | Q SCOPE TYPE<br>Expanded |                                             | TEST MONTH<br>June 2023 |            |            | LOCATION<br>Remote                          |                |      |  |
|                                          |                          |                                             |                         |            |            |                                             |                |      |  |
|                                          |                          |                                             |                         |            |            |                                             |                |      |  |
| TASKS (0)                                | 0                        | 國 My Company Reviews                        |                         |            |            | At My Subservicer Reviews                   |                |      |  |
| There are currently no tasks to display. |                          | Reviews where my company is the main Issuer |                         |            |            | Reviews where my company is the Subservicer |                |      |  |
| MY ACTIONS                               | ID 1 Revie               | w Type Scope Ty                             | oe Status               | Start Date | Test Month | Review Lead                                 | Review Liaison | Loca |  |
|                                          | 72 Comp                  | liance Expanded                             | In Review               | 9/8/2023   | June 2023  | Rory Reviewer 2                             | goombi user1 2 | 2    |  |
| View Company Profile                     |                          |                                             |                         |            |            |                                             |                |      |  |

- 2. Once on the Review Record, Select the **Entrance Conference** tab.
- 3. On the Entrance Conference tab, under the Details section, view the Date & Time, Meeting Link, Conference Notes, and Conference Attendees of the Entrance Conference set by the Review Team. Click on the meeting link to attend the virtual Entrance Conference.

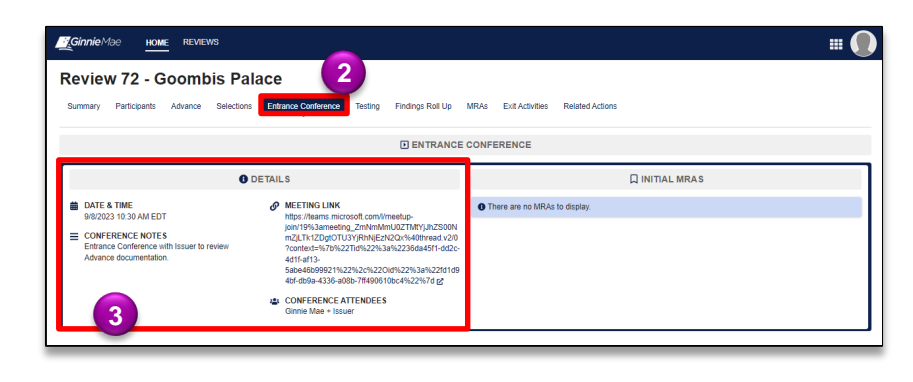